## **DSSM Mass Erase and Factory Reset**

| 1. | Open Ta                  | arge     | et Config    | guratic   | ons |         |           |      |
|----|--------------------------|----------|--------------|-----------|-----|---------|-----------|------|
|    | CCS_Mis                  | ic - Co  | de Compos    | er Studio |     |         |           |      |
|    | <u>File</u> <u>E</u> dit | View     | Navigate     | Project   | Run | Scripts | Window    | Help |
|    | : 📬 🕶 🔛                  | Ø        | Resource Ex  | plorer    |     |         |           | 100  |
|    | Project                  | Ø        | Resource Ex  |           |     |         |           |      |
|    |                          | 3        | Getting Star | ted       |     |         |           |      |
|    | · 2 · · · ·              | V        | CCS App Ce   | nter      |     |         |           |      |
|    |                          | 0        | GUI Compo    | ser™      |     |         | >         |      |
|    |                          | B        | Project Expl | orer      |     |         |           |      |
|    |                          | 8        | Problems     |           |     |         |           |      |
|    |                          |          | Console      |           |     | Alt+S   |           |      |
|    |                          | 0        | Advice       |           |     |         |           |      |
|    |                          | 莽        | Debug        |           |     |         |           |      |
|    |                          | 0        | Memory Bro   | owser     |     |         |           |      |
|    |                          | 1010     | Registers    |           |     |         |           |      |
|    |                          | କୁଟ୍ଲ    | Expressions  |           |     |         |           |      |
|    |                          | (×)=     | Variables    |           |     | Alt+S   | hift+Q, V |      |
|    |                          | <b></b>  | Disassembly  | 1         |     |         |           |      |
|    |                          | •        | Breakpoints  |           |     | Alt+S   | hift+Q, B |      |
|    |                          | =        | Modules      |           |     |         |           |      |
|    |                          | <b>P</b> | Terminal     |           |     |         |           |      |
|    |                          | 1        | Scripting Co | nsole     |     |         |           |      |
|    |                          | 2        | Target Confi | gurations | N   |         |           |      |
|    |                          | 8        | Outline      |           | 43  | Alt+S   | nift+Q, O |      |
|    |                          | -        | Stack Usage  |           |     |         |           |      |
|    |                          | -        | Memory All   | ocation   |     |         |           |      |
|    |                          | 1        | Optimizer A  | ssistant  |     |         |           |      |
|    |                          |          | Other        |           |     | Alt+SI  | hift+Q, Q |      |

2. In the *Target Configurations* window, find your current MSPM0 project and expand the folders to find the .ccxml file:

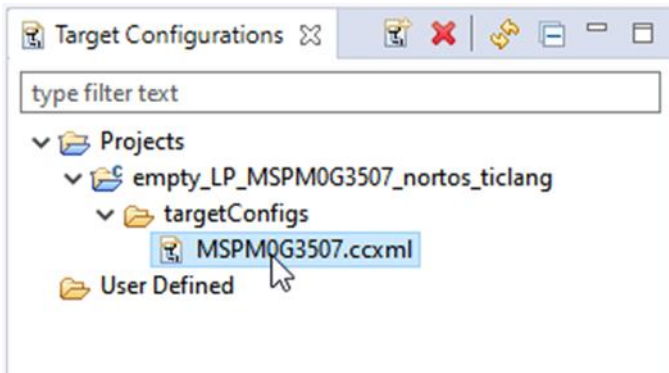

3. Right-click the .ccxml file and click on Launch Selected Configuration

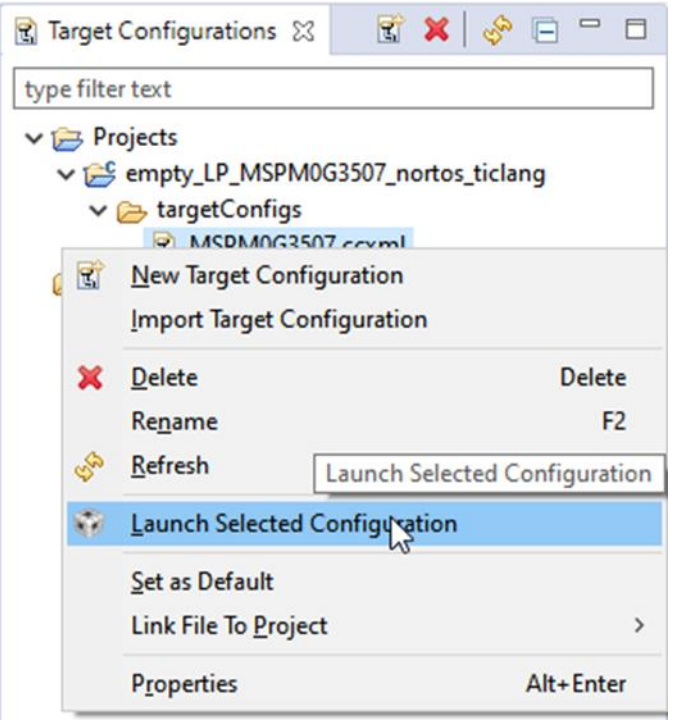

 Click on Scripts → MSPM0G3507 Commands → MSPM0\_MailboxMassErase/MSPM0\_MailboxFactoryReset

| 😚 C                                                            | CS_Wo        | orkspace     | e_11_1_F       | lashLoa         | der - Sou   | irce not f | ound Co        | de Composer S             | tudio   |        |                        |   |   |
|----------------------------------------------------------------|--------------|--------------|----------------|-----------------|-------------|------------|----------------|---------------------------|---------|--------|------------------------|---|---|
| <u>F</u> ile                                                   | Edit         | <u>V</u> iew | <u>P</u> rojec | t <u>T</u> ools | <u>R</u> un | Scripts    | <u>W</u> indow | <u>H</u> elp              |         |        |                        |   | _ |
| <b>_</b>                                                       | • 🛛          |              |                |                 | 7. P        | M          | SPM0G3507      | 7 Commands                | >       | N      | ISPM0_MailboxMassErase | D | Þ |
| to Debug 🛛                                                     |              |              |                |                 |             |            |                | MSPM0_MailboxFactoryReset |         |        |                        |   |   |
| V 💱 MSPM0G3507.ccxml [Code Composer Studio - Device Debugging] |              |              |                |                 |             |            |                |                           |         |        |                        |   |   |
|                                                                | <i>"</i> ® Т | exas Ins     | trument        | s XDS11         | 0 USB De    | bug Prol   | be/CORTEX      | _M0P (Disconn             | ected : | Unknow | n)                     |   |   |

5. The console window will show the following and ask user to press the reset button:

Console 
 MSPM0G3507.ccxml

 CS\_DAP\_0: GEL Output: Attempting CS\_DAP connection
 CS\_DAP\_0: GEL Output: Attempting SEC\_AP connection
 CS\_DAP\_0: GEL Output: Initiating Remote Mass Erase
 CS\_DAP\_0: GEL Output: Mass Erase Command Sent
 CS\_DAP\_0: GEL Output: Press the reset button...

6. After pressing the reset button, the Console will show the following:

Source 
 Source 
 Source 
 Source 
 Source 
 Source 
 Source 
 Source 
 Source 
 Source 
 Source 
 Source 
 Source 
 Source 
 Source 
 Source 
 Source 
 Source 
 Source 
 Source 
 Source 
 Source 
 Source 
 Source 
 Source 
 Source 
 Source 
 Source 
 Source 
 Source 
 Source 
 Source 
 Source 
 Source 
 Source 
 Source 
 Source 
 Source 
 Source 
 Source 
 Source 
 Source 
 Source 
 Source 
 Source 
 Source 
 Source 
 Source 
 Source 
 Source 
 Source 
 Source 
 Source 
 Source 
 Source 
 Source 
 Source 
 Source 
 Source 
 Source 
 Source 
 Source 
 Source 
 Source 
 Source 
 Source 
 Source 
 Source 
 Source 
 Source 
 Source 
 Source 
 Source 
 Source 
 Source 
 Source 
 Source 
 Source 
 Source 
 Source 
 Source 
 Source 
 Source 
 Source 
 Source 
 Source 
 Source 
 Source 
 Source 
 Source 
 Source 
 Source 
 Source 
 Source 
 Source 
 Source 
 Source 
 Source 
 Source 
 Source 
 Source 
 Source 
 Source 
 Source 
 Source 
 Source 
 Source 
 Source 
 Source 
 Source 
 Source 
 Source 
 Source 
 Source 
 Source 
 Source 
 Source 
 Source 
 Source 
 Source 
 Source 
 Source 
 Source 
 Source 
 Source 
 Source 
 Source 
 Source 
 Source 
 Source 
 Source 
 Source 
 Source 
 Source 
 Source 
 Source 
 Source 
 Source 
 Source 
 Source 
 Source 
 Source 
 Source 
 Source 
 Source 
 Source 
 Source 
 Source 
 Source 
 Source 
 Source 
 Source 
 Source 
 Source 
 Source 
 Source 
 Source 
 Source 
 Source 
 Source 
 Source 
 Source 
 Source 
 Source 
 Source 
 Source 
 Source 
 Source 
 Source 
 Source